## PoliMail – Copiando mensagens para o seu computador

Você pode copiar as mensagens da caixa de entrada do seu PoliMail para programas de e-mails que ficam instalados e armazenam as mensagens no seu computador. Os softwares OutLook e Tunderbird são exemplos. Configurando o POP, no seu PoliMail, o serviço permite que suas mensagens e anexos sejam transferidos para o programa de e-mails no seu computador.

- \* Não selecione a opção IMAP. Esta envia para o computador somente um link para as mensagens do PoliMail.
- \* Somente apague as mensagens do servidor quanto tiver certeza que foram copiadas para o seu computador.

## Configurando o POP no PoliMail:

1 - Acesse o seu PoliMail.

ecn

- 2 Clique em "Configurações", engrenagem no canto superior direito da tela.
- 3 Clique na aba "Encaminhamento e Pop/Imap"
- 4 Em "Download Pop", clique em "Ativar pop para todos os e-mails".

5 – Ainda em "Download Pop", no item "Quando as mensagens são acessadas com o POP", selecione a opção "manter cópia do e-mail de PoliMail na caixa de entrada".

6 - Clique em "Salvar alterações" no final da página.

## No programas de e-mails no seu computador:

- 1 Acesse o seu programa de e-mails no seu computador (OutLook, Thunderbird, outros).
- 2 Informe a sua conta de PoliMail, a sua senha e o serviço POP.
- 3 Configurações adicionais são obtidas de forma automática por estes programas.

## Caso necessário, algumas configurações adicionais:

Servidor de e-mail de entrada: POP3

E-mails de entrada (POP3): pop.googlemail.com

E-mails de saída (SMTP): smtp.googlemail.com

Porta de e-mails de saída (SMTP): 465

Porta de e-mail de entrada (POP3): 995